## Find your internal form ID %

 If you are using an integration that requests your "internal form id", you can find it by going to CRM > Contacts and click on the Add a Contact button

|       | Add a Contact    |  |
|-------|------------------|--|
| Print | Saved Searches ~ |  |
|       |                  |  |
|       |                  |  |

## 2. Choose the form from the drop-down list

|                         |                                                  | Please select one                          |       |
|-------------------------|--------------------------------------------------|--------------------------------------------|-------|
| n Set Please select one | Basic Add Contact Form                           |                                            |       |
|                         | Advanced Add Contact Form                        | Want to in                                 |       |
| lame                    |                                                  | Add Contact to Infusionsoft: Internal Form | som   |
|                         | ADMIN - Add to Weekly Check-In                   | 3011                                       |       |
| Email                   |                                                  | ADMIN - New Lead Intake                    |       |
|                         |                                                  | ADMIN - New Lead Intake                    | le le |
| ount                    |                                                  | Birthday Collection                        |       |
|                         | Consultation Schedul 🙀 : Internal Form Submitted |                                            |       |
| one 1 Business 🔻        | Consultation Scheduling: Internal Form Submitted |                                            |       |
|                         |                                                  | Hard Bounce - Working Email Collection     |       |
| herID                   | Martin Cash                                      | My awesome internal form                   |       |
|                         |                                                  |                                            |       |
| ess 1                   |                                                  |                                            |       |

3. View the form id in your browser's address bar

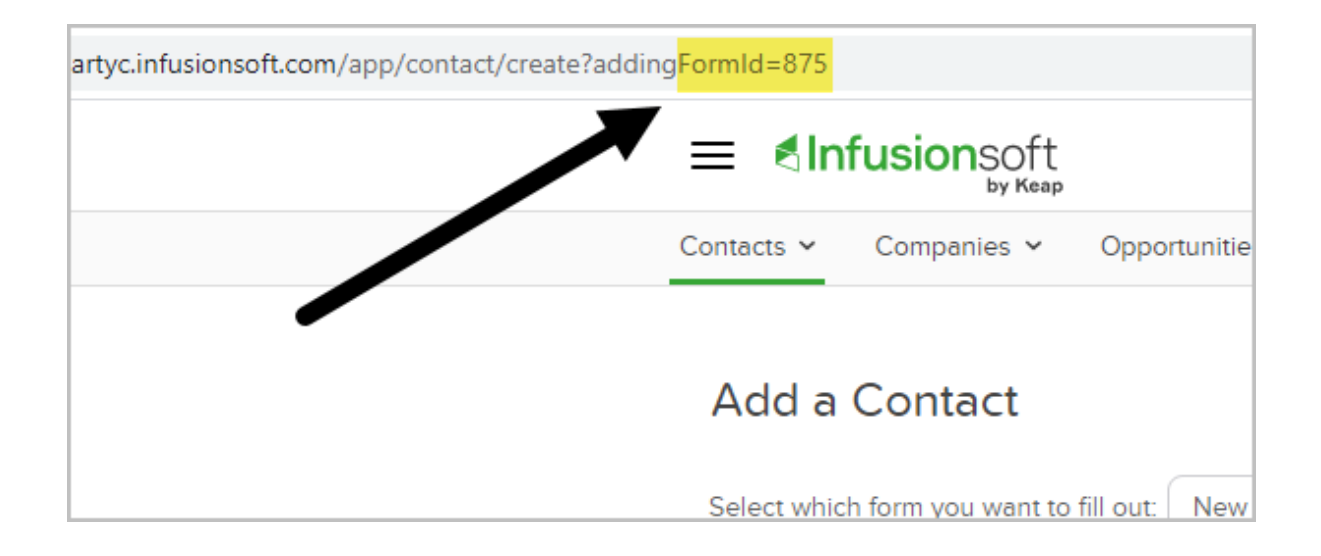